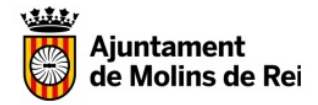

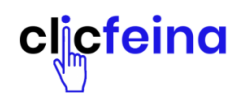

### **OPCIONS**

A- Usuari/a donat/da d'alta

B- Nou/va usuari/a

IMPORTANT: CAL TENIR L'ÚLTIMA VERSIÓ DEL NAVEGADOR, PREFERIBLEMENT CROME O EXPLORER

A – USUARI/A D'ALTA (procedent antiga BBDD)

1- Entreu a <u>www.clicfeina.cat</u>

2- Aneu a l'espai Accedeix a ClicFeina

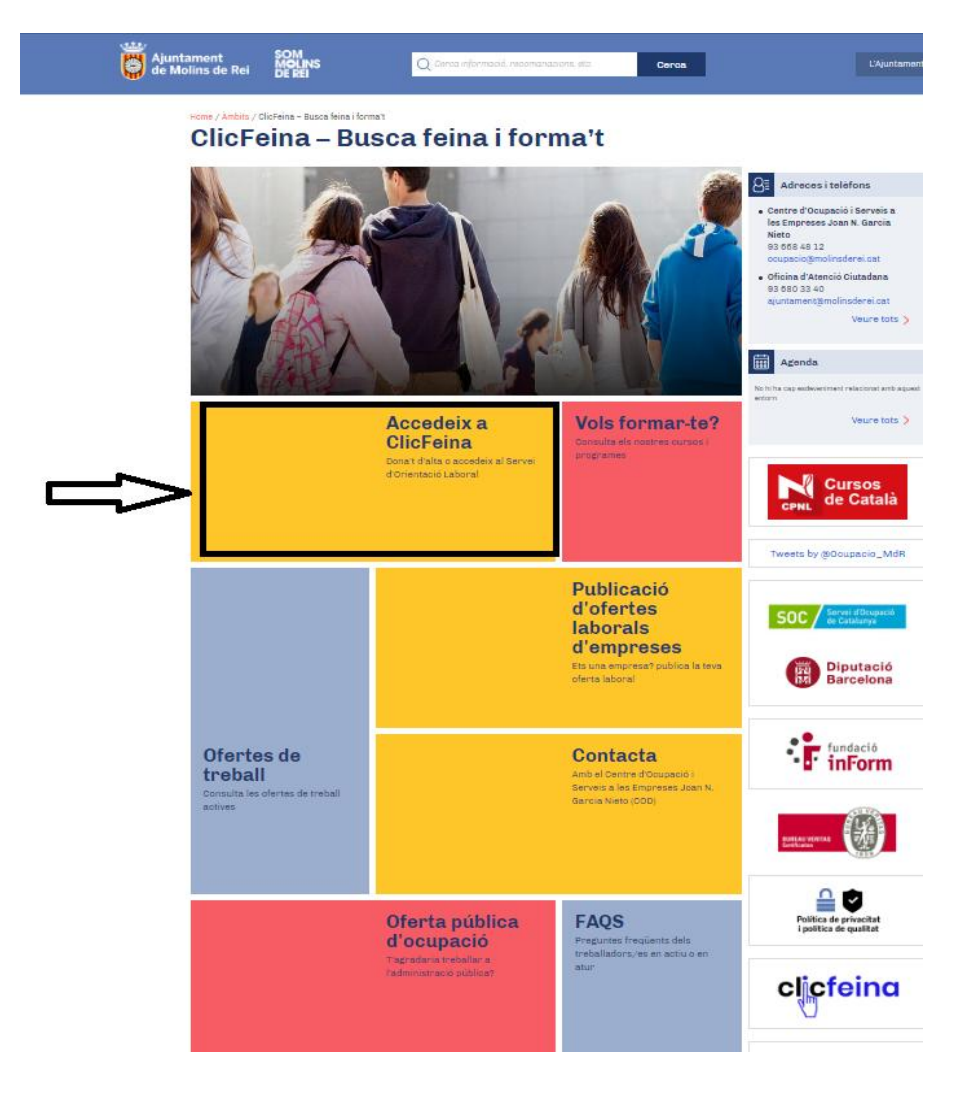

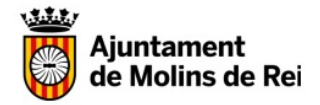

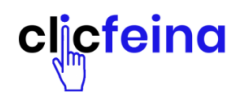

3- Si entreu per primera vegada a **ClicFeina**, aneu a l'apartat **Iniciar Sessió**, introduïu el CIF/NIF i feu clic a **Si no recordeu la contrasenya**, **feu clic aquí**. seguiu les indicacions.

| Cardenand and |          | C in the second second second second                              | iterest |  |
|---------------|----------|-------------------------------------------------------------------|---------|--|
| Public        | cació d' | ofertes laborals d'empreses                                       |         |  |
|               |          |                                                                   |         |  |
|               |          |                                                                   |         |  |
| - 10          |          |                                                                   | _       |  |
|               | _        |                                                                   |         |  |
|               |          | Iniciar acceló                                                    |         |  |
|               | 1        | tical in the bolice statement for an entropy                      |         |  |
|               |          | Contrastige                                                       |         |  |
|               |          |                                                                   |         |  |
|               | : Nor    | Figistre                                                          |         |  |
|               |          | A reaction description and an entering and a second second region |         |  |
|               |          |                                                                   |         |  |
|               |          | Service we appear contrapy                                        |         |  |
|               |          | 0000                                                              |         |  |

4- Aneu al vostre correu electrònic i obriu el missatge que heu d'haver rebut a la bústia d'entrada (mireu també bústia SPAM/ correu no desitjat). Hi trobareu la vostra contrasenya.

• Què pot passar?

Si el correu electrònic que tenim al ClicFeina és incorrecte, us sortirà aquest missatge

No tenim les teves dades o aquestes no coincideixen.

Si és així contacteu al telèfon 936684812, demaneu per un/a tècnic/a d'ocupació i sol·liciteu el canvi de correu electrònic al gestor. Un cop actualitzat, torneu al punt 3 i feu el següent:

-Introduïu NIF i contrasenya i així entrareu al vostre espai personal.

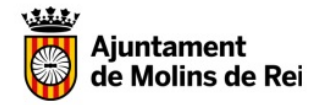

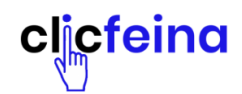

5- Si és la primera vegada que entreu, canvieu la contrasenya per una que us sigui fàcil de recordar. Feu clic a la icona de configuració, al costat del nom i cognoms i canvieu-la.

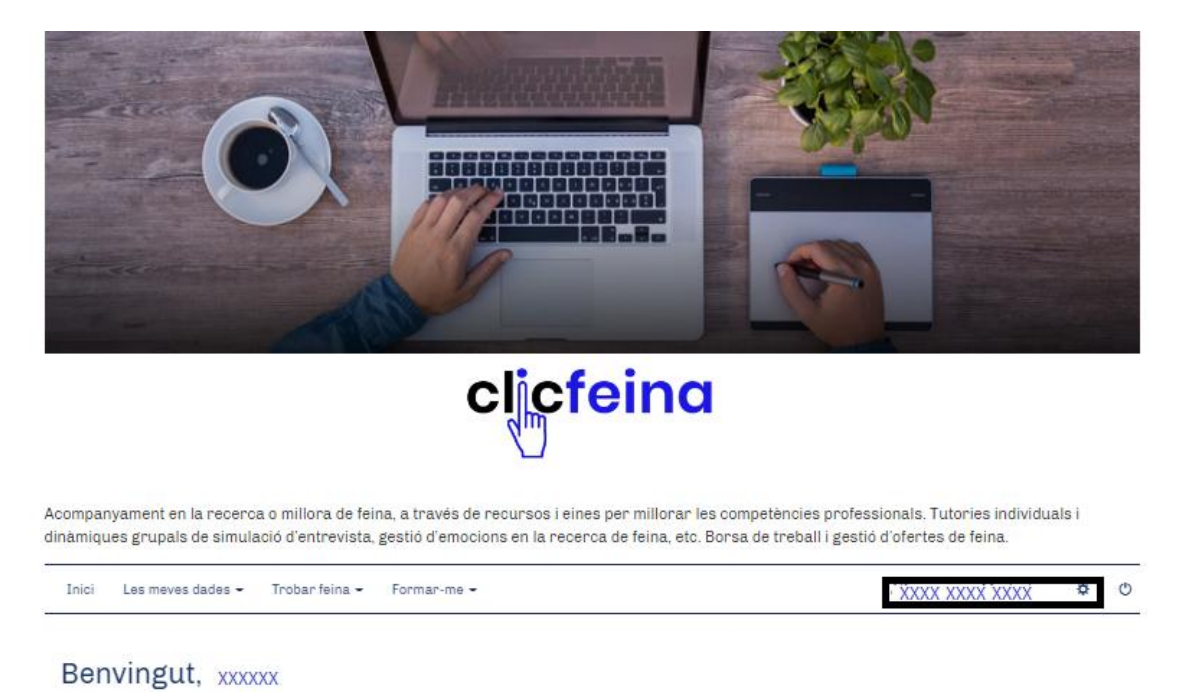

6- La primera tasca és decidir si voleu apuntar-vos a tots els serveis, omplint l'apartat Vull trobar o canviar de feina o només l'apartat Vull formar-me.

En el primer cas empleneu tots els apartats de **Vull trobar o canviar de feina.** Conforme que aneu omplint els apartats, els cercles passen de vermell a verd. Feu tots els apartats i com a últim pas feu clic a la rodona **Alta a la borsa de treball** (en un màxim de 24/48 hores ja podreu consultar les ofertes)

Si heu emplenat el primer apartat i voleu també formar-vos, marqueu també aquest apartat. Les vostres dades es traspassaran automàticament i caldrà que afegiu la tipologia de formació que voleu realitzar.

També podeu decidir només omplir l'apartat **Vull formar-me** amb la mateixa sistemàtica que el primer apartat.

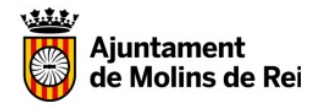

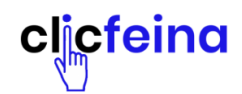

Ċ

# COM DONAR-SE D'ALTA O ACTUALITZAR DADES I APUNTAR-SE A OFERTES DE FEINA I/O FORMACIÓ

clicfeina

Acompanyament en la recerca o millora de feina, a través de recursos i eines per millorar les competències professionals. Tutories individuals i dinàmiques grupals de simulació d'entrevista, gestió d'emocions en la recerca de feina, etc. Borsa de treball i gestió d'ofertes de feina.

| Ben<br>dica el f | vingut,<br>teu perfil en les opcions que es mos                         | tren a continuació o utilitza el menú super   | ior per accedir als apartats que t'intei | ressin.                            |
|------------------|-------------------------------------------------------------------------|-----------------------------------------------|------------------------------------------|------------------------------------|
|                  |                                                                         |                                               |                                          |                                    |
|                  | Vull trobar o canviar de feina<br>Si us voleu inscriure a ofertes de fe | ina cal que prèviament seguiu aquests par     | sos per formalitzar l'alta a la nostra t | oorsa de treball.                  |
|                  |                                                                         |                                               |                                          |                                    |
|                  | 1                                                                       | 2 3                                           | 4                                        | 5                                  |
|                  | Dades personals Da                                                      | ades curriculars Objectiu labora              | El meu curriculum                        | Alta a la Borsa de treball         |
|                  |                                                                         |                                               |                                          |                                    |
|                  |                                                                         |                                               |                                          |                                    |
|                  | Vull formar-me                                                          |                                               |                                          |                                    |
| 1                | En aquest bloc podreu triar els vos<br>inscripció.                      | tres interessos formatius i consultar el llis | at de cursos de formació en línia, pre   | sencial i gestionar la corresponer |
|                  |                                                                         |                                               |                                          |                                    |
|                  | ( 1 )                                                                   | 2                                             | ( 3 )                                    | ( )                                |
|                  | Dades personals                                                         | Dades professionals                           | Objectiu formatiu                        | Documentació                       |
|                  |                                                                         |                                               |                                          |                                    |

Un cop realitzades les accions indicades en el punt 6, podreu entrar al vostre espai personal i gestionar-lo per mitjà del menú.

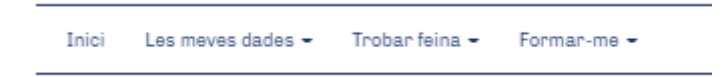

A l'espai Les meves dades podreu actualitzar dades, afegir documentació, un nou currículum...

| Inici | Les meves dades                                        | Trobar feina 🗸 | Formar-me 👻 |
|-------|--------------------------------------------------------|----------------|-------------|
|       | Dades personals<br>Dades professionals<br>Documentació |                |             |

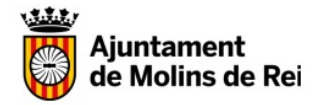

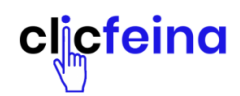

A l'espai **Trobar feina** podreu veure o actualitzar el currículum, modificar o ampliar objectius laborals, apuntar-vos a ofertes o fer els seguiment del procés.

| Inici | Les meves dades 🗸 | Trobar feina                                                              | Formar-me 🗸         |
|-------|-------------------|---------------------------------------------------------------------------|---------------------|
|       |                   | El meu currícul<br>Objectiu laboral<br>Borsa de trebal<br>Les meves ofert | um<br>I<br>I<br>ies |

Per últim a l'apartat **Formar-me** podreu afegir objectius formatius o fer un seguiment de les vostres inscripcions.

| Inici | Les meves dades 🗸 | Trobar feina 🗸 | Formar-me                                   |  |
|-------|-------------------|----------------|---------------------------------------------|--|
|       |                   |                | Objectiu formatiu<br>Les meves inscripcions |  |

#### **B- NOU USUARI/A**

#### 1- Entreu a l'espai Registre

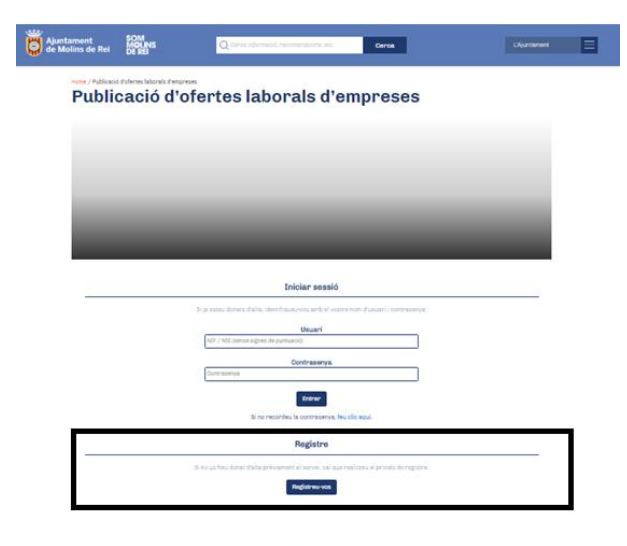

Comparteix aquest conting ut

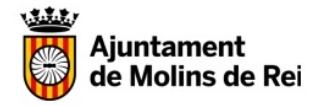

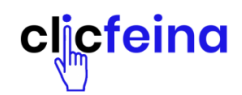

2- Ompliu la informació que us demani, autoritzeu la recepció d'informació per correu i les condicions legals.

|                                                                                                    | 0                                                                                                    |                                                                                         |                                                                                      |                                                                                  |                                                                              |                                                                           |                            |
|----------------------------------------------------------------------------------------------------|----------------------------------------------------------------------------------------------------|-----------------------------------------------------------------------------------------|--------------------------------------------------------------------------------------|----------------------------------------------------------------------------------|------------------------------------------------------------------------------|---------------------------------------------------------------------------|----------------------------|
|                                                                                                    |                                                                                                    |                                                                                         | clicfe                                                                               | ina                                                                              |                                                                              |                                                                           |                            |
| companyament en l<br>linàmiques grupals d<br>Benvingut/da                                                      | la recerca o millo<br>de simulació d'en                                                                          | ra de feina, a través<br>trevista, gestió d'emi                                         | de recursos i eines pe<br>ocions en la recerca de                                    | r millorar les comp<br>e feina, etc. Borsa d                                     | etències profession<br>e treball i gestió d'o                                | nals, Tutories indivi<br>ofertes de feina.                                | duals i                    |
|                                                                                                    | A                                                                                                    | continuació iniciarem e<br>Per tal d'activar                                            | l <i>procés d'alta</i> per a pode<br>l'accés, cal omplir totes le                    | r accedir als nostres s<br>is dades d'aquest form                                | tervels via web.<br>nulari:                                                  |                                                                           |                            |
| • NIF/NIE •                                                                                                    | Nom                                                                                                    |                                                                                         |                                                                                      | * Primer cognom                                                                  |                                                                              |                                                                           |                            |
| • Data naixement<br>dd/mm/aaaa                                                                                 | Telèfon                                                                                                    | • Email                                                                                 |                                                                                      |                                                                                  |                                                                              |                                                                           |                            |
| •Sexe<br>O Home O Dona                                                                                         | 19                                                                                                    |                                                                                         |                                                                                      |                                                                                  |                                                                              |                                                                           |                            |
| Autoritzo a rebre in<br>Si O No                                                                                | nformació general p                                                                                              | er email                                                                                |                                                                                      |                                                                                  |                                                                              |                                                                           |                            |
| D'acord amb l'artic<br>organització. Les v<br>els vostres drets d<br>seu de la nostra or<br>D Estic d'acord an | cle 5 de la LOPD, us i<br>rostres dades seran<br>l'accès, rectificació,<br>rganització:<br>mb les condicions lej | informem que les vostri<br>tractades amb l'única f<br>cancel·lació i oposició r<br>gals | es dades seran incorpora<br>finalitat de tramitar les co<br>nitjançant una comunicac | des en el fitxer "Aplica<br>nsultes, gestions i peti<br>ió escrita, a la qual he | itiu de Spin, el respons<br>icions plantejades, En<br>u d'adjuntar una fotoc | sable del qual és la no<br>qualsevol cas, podeu<br>còpia del DNI, adreçad | stra<br>exercir<br>la a la |
| Enviar<br>Els camps marcats amb *                                                                              | sdn obligatoria.                                                                                                 |                                                                                         |                                                                                      |                                                                                  |                                                                              |                                                                           | 2                          |

3- El sistema entrarà automàticament al vostre espai personal. Tanqueu-lo i aneu al vostre correu electrònic. Rebreu un missatge amb la contrasenya.

Torneu a entrar amb el vostre CIF/NIF i contrasenya rebuda

| Ajuntament<br>de Molins de Rei | SOM<br>MOLINE<br>DE REI | Q сили притерой техникалисти из                                                                      | Cerces                    | Uljurtament |
|--------------------------------|-------------------------|----------------------------------------------------------------------------------------------------|---------------------------|-------------|
| Public                         | cació d'ofe             | rtes laborals d'en                                                                                   | npreses                   |             |
|                                |                         |                                                                                                    |                           |             |
|                                |                         |                                                                                                    |                           |             |
| - 64                           |                         |                                                                                                    |                           |             |
|                                | _                       | _                                                                                                    | _                         |             |
|                                |                         | Iniciar sessió                                                                                       |                           |             |
|                                | 50                      | none, bonato fisita, identificave,-vos amb 8 voore to<br>Usuari<br>07 / NB como signes de purtuació; | m (funuari ) constitionys |             |
|                                | 6                       | Contrasenya                                                                                          |                           |             |
|                                |                         | Entre -                                                                                              | (est                      |             |
|                                | 79                      | Registre                                                                                             |                           |             |
|                                | 3.00                    | us hav danis d'alte prèvenent al serve, sul aux real<br>Registres voi                                | line d'arolde de regione  |             |

Seguiu els passos a l'apartat USUARI/A D'ALTA, des del punt 5.

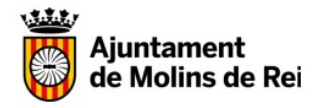

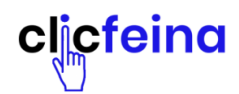

#### **ESPAIS OFERTS A CLICFEINA**

- 1.- Entrar a la seva fitxa, dades personals, laborals etc. Afegeix, modifiqueu....
- 2.- Consulteu l'oferta formativa, feu la vostra preinscripció
- 3.- Consulteu i apunteu-vos a ofertes de treball
- 4.- Contacteu amb els nostres serveis d'ocupació i Formació
- 5.- Consulteu l'oferta pública de l'Ajuntament

6.- FAQS – Preguntes freqüents dels treballadors/es en actiu o en situació d'atur (actualitzat a 24 de juliol de 2020

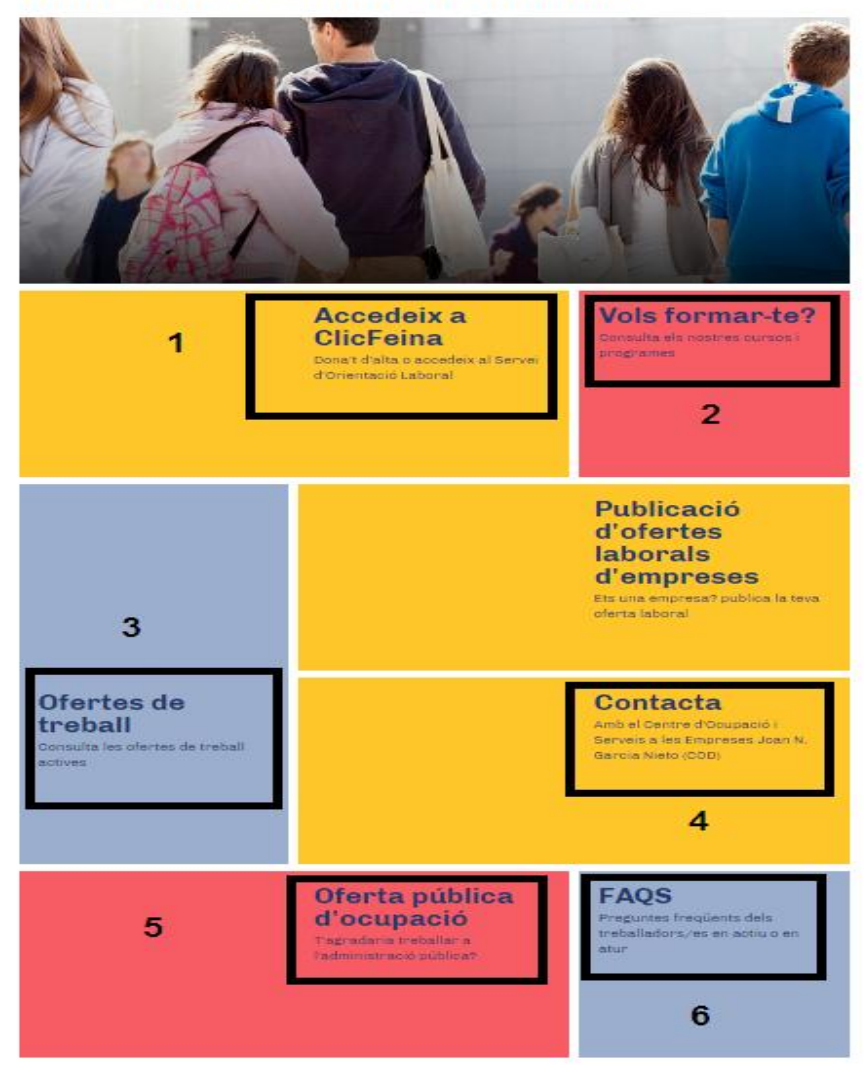

### ClicFeina – Busca feina i forma't